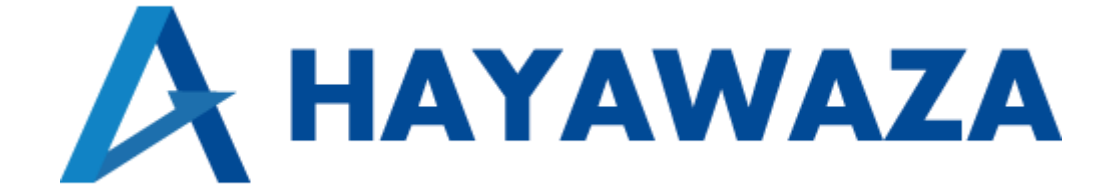

# ユーザマニュアル

ZeeM 会計版 処理手順

2024/04/04 株式会社 HAYAWAZA

# 1. 内容

| 1. | 内容  | ۲ <u></u>   | 1        |
|----|-----|-------------|----------|
| 2. | マス  | タ情報の出力      | <b>2</b> |
| 2  | .1. | 消費税情報の確認    | 2        |
| 2  | .2. | マスタ出力       | <b>5</b> |
| 3. | 事業  | 所の作成        | 7        |
| 3  | .1. | 事業所データの新規作成 | 7        |
| 3  | .2. | 事業所データの設定1  | 4        |
| 4. | 取引  | 先について1      | 7        |
| 5. | 書き  | 出し1         | 9        |
| 6. | 仕訳  | ?データの取込     | 8        |
| 7. | マス  | .タデータの登録    | 0        |

## 2. マスタ情報の出力

### 2.1. 消費税情報の確認

HAYAWAZA で事業所データの作成を行う前に、ZeeM 会計で作成する事業所の消費税 情報の確認と、勘定科目、補助科目、部門、税区分、取引先、業務グループマスタの出力 を行います。

※ZeeM 会計版は弥生会計と違い自動連動は行いませんので、マスタ登録を行わないとパターン登録を行う事が出来ません。

| 新規         掲載者         内容           【新規】         2024/03/27         CBMSCA         【新ゆスケジュール】<br>今月の月次緒ゆスケジュールは以下のとおりです。<br>仮払申請 → X/25 → 仮払部門承認         →X/30           【新規】         2024/03/27         CBMSCA         【新ゆスケジュール】<br>今月の月次緒ゆスケジュールは以下のとおりです。<br>仮払部門承認         →X/30           【新規】         2024/03/27         CBMSCA         【システム(学上】<br>4個家室)に伴うシステムムンテナンスのため、<br>以下は近年のよりに該メールで通知します。<br>4智慧所見に基マールで通知します。           【新規】         2024/03/27         CBMSCA         【会講杯】<br>当月の会議前は以下となります。<br>経営部署書 → X/15                                                                                                    |
|----------------------------------------------------------------------------------------------------|
| 新規         掲載者         内容           [新規]         2024/03/27         CBMSCA         【線のスケジュール】<br>今月の月次線のスケジュールは以下のとおりです。<br>仮礼 申請 → X/26 → 仮沿海首部門承辺<br>立部清査 → X/30 → 立部清音音部門承辺→X/30<br>立部清査 → X/30 → 立部清音音部門承辺→X/02           [新規]         2024/03/27         CBMSCA         [システム停止]<br>細康変 印(キシステム メンテナンスのため、<br>V151支計システムの使用を一時得止します。<br>時間帯に建築理おより能メールで通知します。           [新規]         2024/03/27         CBMSCA         [金譜付]<br>当の会請約は以下となります。<br>経営者報告 → X/8<br>経理部会議 → X/15                                                                                                    |
| 第19年         19年末日         19年末日         < |
| 「新規]         2024/03/27         CBMSCA         「システム/CFL」         (秋田寺 → X/25 → 仮札部門承記 → X/30 立話清童部門承記→X/02 立話清童部門承記→X/02 立話清童部門承記→X/02 (システム/CFL)           [新規]         2024/03/27         CBMSCA         「システム/CFL」         (新備家重)に伴うシステム/CFHをします。           [新規]         2024/03/27         CBMSCA         「金舗市」         (金属市)         (日本)           [新規]         2024/03/27         CBMSCA         「金舗市」         (金属市)         (日本)           [新規]         2024/03/27         CBMSCA         「金舗市」         (金属市)         (日本)           [新規]         2024/03/27         CBMSCA         「金舗市」         (日本)         (日本)           [新規]         2024/03/27         CBMSCA         「金舗市」         (日本)         (日本)           [新規]         2024/03/27         CBMSCA         「金舗市」         (日本)         (日本)           [新規]         2024/03/27         CBMSCA         「金舗市」         (日本)         (日本)           [新規]         2024/03/27         CBMSCA         「金舗市」         (日本)         (日本)           [10]         日の会舗市」         (日本)         (日本)         (日本)         (日本)           [11]         日の会舗市」         (日本)         (日本)         (日本)         (日本)           [11]         日の会議員         (日本) </td                                                              |
|                                                                                                    |
| Hamage Life j ジステムメリアナノスのため、     X/151 は会社システムの使用を一時停止します。     Home Life Life Life Life Life Life Life Lif                                                                                                    |
| 【新規】 2024/03/27 CBMSCA 【会議作】<br>当月の会議市は以下となります。<br>経営者報告 → X/8<br>経理部会議 → X/15                                                                                                    |
| 当月の安納(1)はたてよります。<br>経営者報告 → X/8<br>経理部会議 → X/15                                                                                                    |
| 社社の大統一 パパリ                                                                                                    |
|                                                                                                    |

ZeeM会計で作成する事業所データを開きます。

消費税情報の経理方法の確認は、上部にあるタブ「会計基本」から「マスタ管理」→「運 用条件マスタ管理」から確認出来ます。

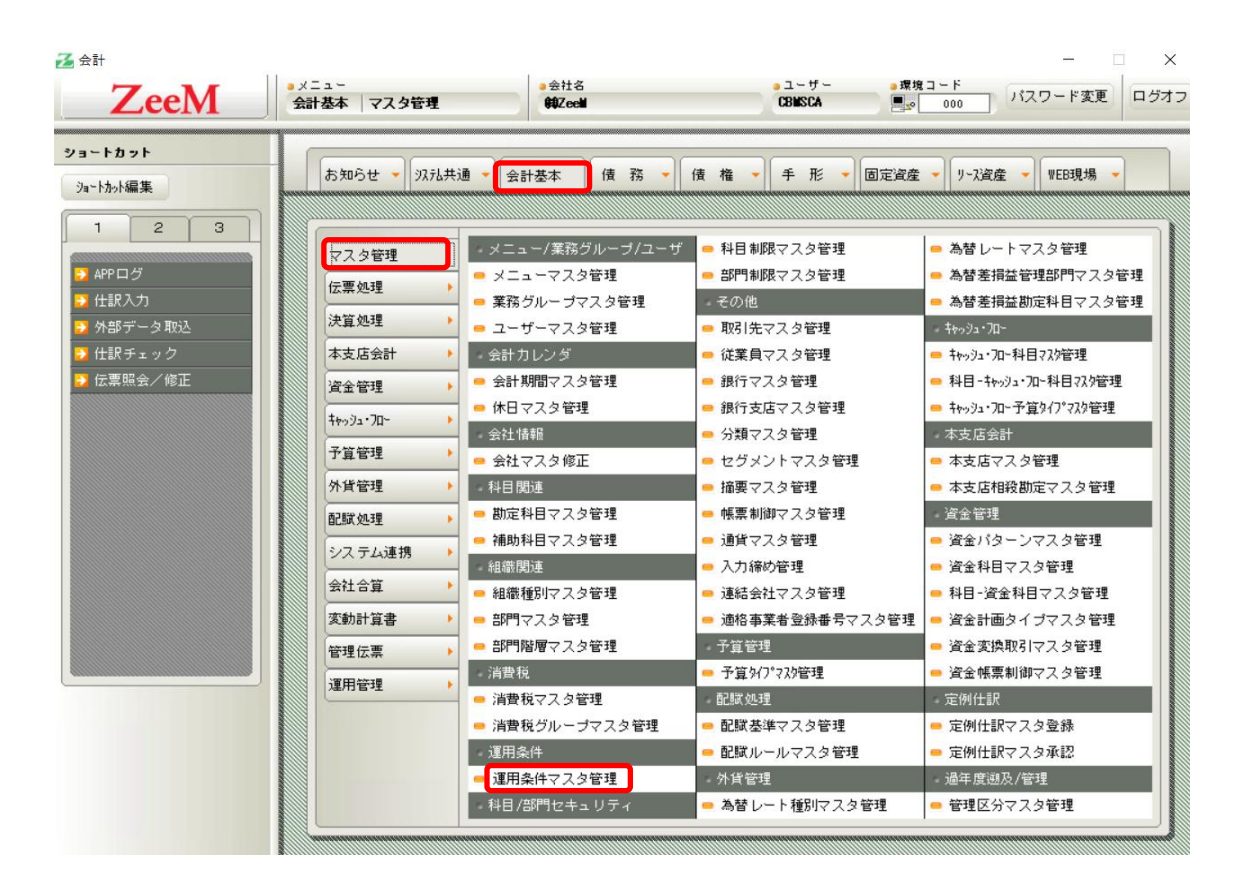

「基本情報2」の「消費税計算方法」に消費税情報が表示されるので確認します。

| 基本1990                                |                             |
|---------------------------------------|-----------------------------|
|                                       |                             |
| 金本間調り                                 | 開始年月                        |
| 基本情報4                                 | 2004/04                     |
| 基本情報5                                 | 12004/04                    |
| 基本情報6                                 |                             |
| 帳票制御マスタ                               |                             |
| 管理伝典                                  | 消費税計算方法                     |
| 決算伝票翌年度繰越                             | C Ju L                      |
| 決算に黒笠期線越                              |                             |
| 决身 法某个 月 回 围 該 定<br>和 時 味 主 砌 生 麻 得 能 | (⊂ HT#2                     |
| 記憶が通                                  | 15 9018                     |
| に認めた                                  | C 四捨五入                      |
| セグメント予算管理                             |                             |
| 為禁評価勢                                 | 予算の入力単位                     |
| ""曹税一括移動                              | 140///1+10                  |
| 消費税一括税抜                               | ● 円単位                       |
| 経営分析                                  |                             |
| 勘定残高確認書                               | ○ 千円単位                      |
| 貸借対照表/損益計算書                           |                             |
| 資金管理                                  | □ ○ 百万円単位                   |
| デフォルト業務グループ-会計基本                      |                             |
| 添付ファイル管理                              | ――  入出金伝票入力での現金勘定科目・補助科目・部門 |
| ヘッダ任意項目コード入力区分                        |                             |
| ヘッタ仕意項日文子入力区分                         |                             |
| ヘッタ仕意項日数個人刀区分                         | 10000 現金  0000000000 -      |
| 明細仕意項日コート入力区分<br>明細灯を通用立案入力区公         |                             |
| 明細性意項目又子八川区方。 明細仁春道日教体入力区公            |                             |
| 2.17個は急速自動に入力と力<br>へいが任音道日っことを称       | 1101 経理部                    |
| ヘッダ任意項ロコー 1 1010<br>ヘッダ任音道日立字名称       | が期場式利益素語 理才 み A A B 目       |
| 、リンロ志須日大子石竹                           |                             |
|                                       |                             |

HAYAWAZA で設定する消費税情報は、

「税端数処理」
:切り捨て、四捨五入、切り上げ

以上から該当するものを選択します。

消費税情報の確認が出来たら「勘定科目」、「補助科目」、「部門」、「税区分」、「取引先」、 「業務グループ」のマスタ出力を行います。

### 2.2.マスタ出力

勘定科目、補助科目、部門、税区分、取引先、業務グループマスタの出力は、上部にある タブ「システム共通」から「運用管理(ユーザ用)」→「マスタデータ外部出力」を選択 します。

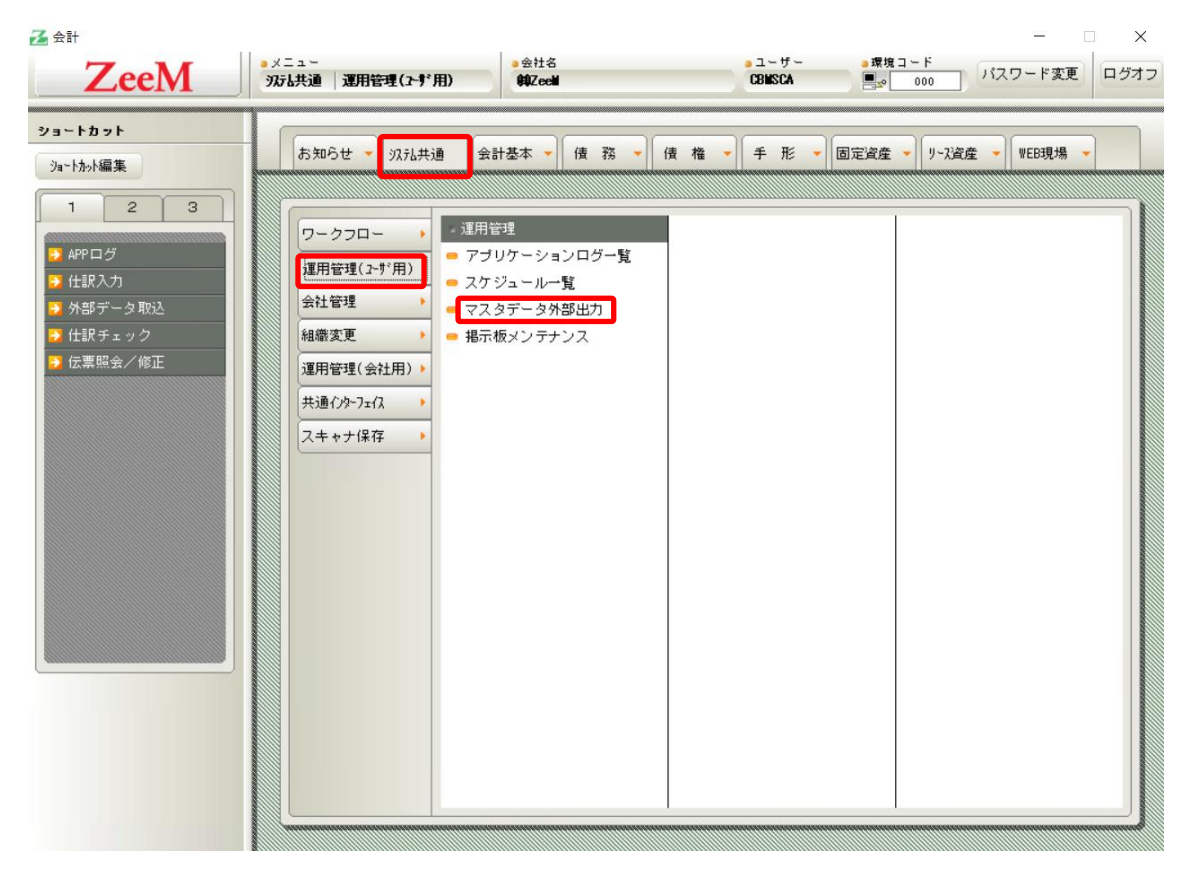

選択すると、以下の画面が表示されます。

| マスタ外部出力                                                                    |                              | _ ×   |
|----------------------------------------------------------------------------|------------------------------|-------|
| 出力対象マスタ                                                                    |                              | 出力値編集 |
| 05科目設定マスタ<br>05予算タイブマスタ<br>本支店管理マスタ<br>本支店相殺助定マス<br>適格請求書発行事業<br>科目設定には150 | タ<br><u>者登録番</u> 号マスタ<br>マスタ | Â     |
| 制定行日マスタ<br>村日制限コートマス:<br>会計期間マスタ<br>銀行支店マスタ                                | ý.                           | v     |
| ⑦ クライアントに                                                                  | 出力する                         |       |
| ¥¥tsclient¥R¥戡                                                             | n定科目マスタリスト.cs\               | 参照    |
| C サーバに出力す                                                                  | 3                            |       |
|                                                                            |                              |       |
| □ 差分のみ出力す                                                                  | 5                            |       |
| 🔽 ヘッダを出力す                                                                  | వ                            |       |
| ▶ 設定に関わらず                                                                  | 全列出力する                       |       |
| スケジョ                                                                       | ュール 実行                       | 閉じる   |

出力したいマスタにチェックを入れ、出力先を指定したら「実行」を選択します。 マスタファイルは CSV ファイルで保存されます。

補助科目、部門、取引先、税区分、業務グループについても同様に指定し保存してください。

※2回目以降マスタ登録する際の注意※

マスタファイルの登録は HAYAWAZA の処理上、上書き処理になりますので、補助科目の出力の場合は、毎回、「全科目」分のマスタを出力して下さい。

以上で ZeeM 会計での準備は終了です。HAYAWAZA で事業所の作成を行います。

### 3. 事業所の作成

#### 3.1.事業所データの新規作成

HAYAWAZA を起動し、左上のタイトルバーが「クレオ ZeeM 会計」以外の場合、会計 ソフトの変更をします。

| 🛺 HAYAWA         | AZA X(x64) - 弥生;   | 会計              |                   |        |                  |                    |
|------------------|--------------------|-----------------|-------------------|--------|------------------|--------------------|
| ファイル( <u>F</u> ) | アシスタント( <u>W</u> ) | ツール( <u>E</u> ) | ウィンドウ( <u>X</u> ) | ヘルプ(⊻) | 🔄 HAYAWAZA 🔄 ג-ב | 💠 HAYAWAZAの使い方はこちら |
|                  |                    |                 |                   |        |                  |                    |
|                  |                    |                 |                   |        |                  |                    |

ZeeM 会計版に変更するには、「ツール」→「会計ソフトの選択」→「ZeeM 会計」を選択し ます。

| - 4 HAYAWAZA X(x64) - 弥生会計                              |                            |                    | -            |
|---------------------------------------------------------|----------------------------|--------------------|--------------|
| ファイル(E) アシスタント(W) ツール(E) ウィンドウ(X) ヘルプ(V) 🧖 HAYAWAZAニュース | 💠 HAYAWAZAの使い方はこちら         | ▲ ご要望・ご不明な点お聞かせ下さい | ▲ 料金・正式版お申込み |
| 会計ソフトの選択( <u>M</u> ) →                                  | TKC(I)                     | •                  |              |
| バックアップ( <u>U)</u>                                       | 応研大臣シリーズ(D)                | •                  |              |
| 復元(1)                                                   | エプソン(E)                    | •                  |              |
| 事業所毎のパターン数の設定(P) Alt+Shift+P                            | MoneyForwardクラウド会計(C)      | •                  |              |
| 銀行、Excelパターン数の設定( <u>H</u> ) Alt+Shift+H                | freee会計                    | •                  |              |
| オポッシンの設定(1)                                             | 会計王( <u>O</u> )            | •                  |              |
|                                                         | 弥生会計( <u>Y</u> )           | •                  |              |
| HAYAWAZAフォルタの共有(K)                                      | ジョフカン会計(工)                 |                    |              |
| 事業所の変更し                                                 | 御正奉(丁( <u>B</u> )          |                    |              |
| 事業所の削除(N)                                               | 完長去訂( <u>日</u> )<br>MIS    |                    |              |
|                                                         | Tw#/.                      | <u>.</u>           |              |
|                                                         | ICS(I)                     |                    |              |
|                                                         | JDL                        | •                  |              |
|                                                         | CASH RADAR(R)              |                    |              |
|                                                         | PCA会計(P)                   | ,                  |              |
|                                                         | シスプラ キーパー財務(K)             |                    |              |
|                                                         | フリーウェイ経理( <u>W</u> )       |                    |              |
|                                                         | Mikatus A-SaaS( <u>A</u> ) |                    |              |
|                                                         | ゆびすい会計シリーズ                 | •                  |              |
| _                                                       | <u>л-4</u>                 | <u> </u>           |              |
|                                                         | ZeeM会計                     |                    |              |
|                                                         |                            |                    |              |

会計ソフトの変更を行うと、左上のタイトルバーが「クレオ ZeeM 会計」となります。

| 👭 HAYAWA | AZA X(x64) - クレオ | ZeeM会計 |          |        |               |                  |
|----------|------------------|--------|----------|--------|---------------|------------------|
| ファイル(F)  | アシスタント(W)        | ツール(E) | ウィンドウ(X) | ヘルプ(V) | F==スAWAYAWAZA | 褖 HAYAWAZAの使い方はこ |
|          |                  |        |          |        |               |                  |

メニューの「ファイル」→「事業所の新規作成」から事業所の設定を行います。

## 「事業所の新規作成」を選択すると、以下の画面が表示されます。

| 会社コード        | 会社名                   |         |           |
|--------------|-----------------------|---------|-----------|
| 決算期<br>第 1 🗣 | 会計期間<br>期 2024年 4月 11 | ∃ ,~ 20 | 25年03月31日 |
| 端数処理         |                       |         |           |
| ○ 切り捨て       | ○ 四捨五入                | ○ 切り上げ  |           |
|              |                       |         |           |
|              |                       |         |           |
|              |                       |         |           |

| 社コード         | 会社名         |       |            |            |   |  |
|--------------|-------------|-------|------------|------------|---|--|
| 000          | ZeeMテスト     |       |            |            |   |  |
| 時期           | 会計期間        |       |            |            |   |  |
| 第 1 🔶 期      | 2024年 4月 1日 | l     | <b>▼</b> ~ | 2025年03月31 | 8 |  |
| <b>#娄y処理</b> |             |       |            |            |   |  |
| ● 切り捨て       | ○ 四捨五入      | 〇切り上げ |            |            |   |  |
|              |             |       |            |            |   |  |
|              |             |       |            |            |   |  |
|              |             |       |            |            |   |  |
|              |             |       |            |            |   |  |
|              |             |       |            |            |   |  |
|              |             |       |            |            |   |  |
|              |             |       |            |            |   |  |
|              |             |       |            |            |   |  |
|              |             |       |            |            |   |  |
|              |             |       |            |            |   |  |
|              |             |       |            |            |   |  |
|              |             |       |            |            |   |  |
|              |             |       |            |            |   |  |
|              |             |       |            |            |   |  |
|              |             |       |            |            |   |  |
|              |             |       |            |            |   |  |
|              |             |       |            |            |   |  |

登録する会社コード、会社名、決算期、会計期間、消費税情報を設定します。

会社情報の設定が出来たら「次へ」を選択します。

下記の画面では、HAYAWAZA で作成した事業所にパスワードを使用したい場合に設定をします。「管理者のパスワードを設定する」にチェックをして、パスワードを入力して下さい。(不要の場合は、この画面で管理者パスワードを省略して下さい)

| クレオ ZeeM会計設定ウイザード - 管理者パスワー                        | -ドの設定画面(2/3)                 |           |            |
|----------------------------------------------------|------------------------------|-----------|------------|
| HAYAWAZA Xでは、事業所のデータのアクセ<br>事業所のアクセスする「管理者」にパスワードを | 2スヘパスワードを設定することか<br>を設定しますか? | 何能です。     |            |
| □ 管理者のパスワードを設定する                                   |                              |           |            |
| パスワードの設定                                           |                              |           |            |
| 入力:                                                |                              |           |            |
| 再入力:                                               |                              |           |            |
|                                                    |                              |           |            |
|                                                    |                              |           |            |
|                                                    |                              |           |            |
|                                                    |                              |           |            |
|                                                    |                              |           |            |
|                                                    |                              |           |            |
|                                                    |                              |           |            |
|                                                    |                              |           |            |
|                                                    |                              |           |            |
|                                                    |                              |           |            |
|                                                    |                              |           |            |
|                                                    |                              |           |            |
|                                                    |                              |           |            |
|                                                    | く 戻る(J)                      | ▶ 次へ(K) > | X キャンセル(C) |

注意:

このパスワードの設定は、事業所を作成した後でも設定することは可能です。 詳しくは、「ユーザ管理」をご確認下さい。

管理者パスワード設定画面で「次へ」を選択すると以下の画面が表示されます。

以下の画面は、設定の確認画面です。設定内容が正しければ「登録する」を選択して下さい。 修正する場合は、「戻る」を選択して修正して下さい。

| <b>車業</b> 所情報 |                 |                 |              |         |  |  |
|---------------|-----------------|-----------------|--------------|---------|--|--|
|               | □-ド:<br>会社夕・    | 0001<br>ZeeM〒フト |              |         |  |  |
|               | 会計期間:           | 第1期(2024年04月    | 月01日 ~ 2025年 | 03月31日) |  |  |
| 肖費税情報         | 1111111 La = 77 |                 |              |         |  |  |
|               | 喻需数处理:          | 切り捨て            |              |         |  |  |
|               |                 |                 |              |         |  |  |
| 早業管理者         | パスワード           |                 |              |         |  |  |
|               | 未設定             |                 |              |         |  |  |
|               |                 |                 |              |         |  |  |
|               |                 |                 |              |         |  |  |
|               |                 |                 |              |         |  |  |
|               |                 |                 |              |         |  |  |
|               |                 |                 |              |         |  |  |
|               |                 |                 |              |         |  |  |
|               |                 |                 |              |         |  |  |

### 正しく登録されると完了画面が表示されます。

| オ ZeeM会計設定ウイザー                | ド-確認画面(3/3)                                             |
|-------------------------------|---------------------------------------------------------|
| 事業所情報<br>コード<br>会社名:<br>会計期間: | : 0001<br>: ZeeMテスト<br>: 第1期(2024年04月01日 ~ 2025年03月31日) |
| 消費税情報<br>端数処理:                | : 切り捨て                                                  |
|                               |                                                         |
| 早業管理者パスワード<br>未設定             | 登録が完了しました。                                              |
|                               | ОК                                                      |
|                               |                                                         |
|                               |                                                         |
|                               |                                                         |
|                               |                                                         |
|                               | 【 < 戻る(」) ▲ キャンセル(C)                                    |

事業所の登録が完了したら、事業所で使用する銀行、もしくは Excel のパターン数を設定します。

「登録可能パターン数の設定」画面では、「銀行パターン数の設定」と「Excel パターン数の設定」の2つの値を設定して下さい。

|           |                               |                                     | 表示:                                                                   | オプション<br>鼻越済の事業所も表示する                                                    |                                                                                                    |
|-----------|-------------------------------|-------------------------------------|-----------------------------------------------------------------------|--------------------------------------------------------------------------|----------------------------------------------------------------------------------------------------|
| 決算期<br>1  | 会計期間<br>8,06/04/01-8,07/03/31 | 銀行パターン(登録                           | /設定)                                                                  | Excelパターン(登録/設定)                                                         | )                                                                                                    |
|           | 1.00/04/01 1.07/00/01         | ( 70)                               |                                                                       | ( 707                                                                    |                                                                                                    |
|           |                               |                                     |                                                                       |                                                                          |                                                                                                    |
|           |                               |                                     |                                                                       |                                                                          |                                                                                                    |
|           |                               |                                     |                                                                       |                                                                          |                                                                                                    |
|           |                               |                                     | 今本業所のパ                                                                | 《カニンボれたけわった(二)                                                           |                                                                                                    |
|           |                               |                                     | 全事業所のパ                                                                | ペターン数をリセット(J)                                                            |                                                                                                    |
|           |                               | <ul> <li>二</li> <li>公 全部</li> </ul> | 全事業所の/<br>事業所の登録。                                                     | ペターン数をリセット(J)<br>パターン数を更新する(K)                                           |                                                                                                    |
|           |                               | <ul> <li>■</li> <li>▲</li> </ul>    | 全事業所の/<br>事業所の登録。                                                     | 《ターン数をリセット(J)<br>パターン数を更新する(K)                                           |                                                                                                    |
|           |                               | <ul> <li>■</li> <li>▲</li> </ul>    | 全事業所のパ<br>事業所の登録。                                                     | 〈ターン数をリセット(J)<br>/〈ターン数を更新する(K)                                          |                                                                                                    |
| 室可能(現在の誤) | 定パターン数:0)                     | ■                                   | 全事業所の/4<br>事業所の登録,                                                    | (ターン数をリセット(J)<br>パターン数を更新する(K)                                           |                                                                                                    |
| 室可能(現在の殿  | 定パターン数:0)                     | ■                                   | 全事業所の <sup>4</sup>                                                    | 〈ターン数をリセット(J)<br>/〈ターン数を更新する(K)                                          |                                                                                                    |
|           | 決算期<br>1                      | 決算期 会計期間<br>1 RJ06/04/01-RJ07/03/31 | 決算期     会計期間     銀行パターン(登録       1     R.06/04/01-R.07/08/31     (/0) | 決算期     会計期間     銀行パターズ登録/設定)       1     R.06/04/01-R.07/03/31     (/0) | 決算期     会計期間     銀行パターン(登録/設定)     Excelパターン(登録/設定)       1     R.06/04/01-R.07/03/31     (/0)     (/0) |

## 注意:

登録可能なパターン数は、「ヘルプ」⇒「ライセンス情報」で確認して下さい。体験版ラ イセンスには、銀行パターン、Excelパターンとも「10」となっております。 上記の画面で設定したパターン数は、後で変更することが可能です。詳しくは、「登録パ ターン数の設定」をご確認下さい。

パターン数を正しく入力し「設定する」ボタンを選択すると、マスタファイルの登録画面 になります。

### 3.2.事業所データの設定

事業所の作成およびパターン数の設定が完了すると、以下の「勘定科目の初期設定」画面 が表示されます。(マスタ登録後は表示されなくなります)

| 🏭 勘定科目の初期設定 | 2 (勘定科目が存在しません)                                                                           | × |
|-------------|-------------------------------------------------------------------------------------------|---|
|             | 勘定科目が登録されていません。<br>「設定する」ボタンを選択して、勘定科目の登録を行ってください。<br>後で登録する場合は、以下のメニューからいつでも設定することができます。 |   |
|             | ✓ 設定する(Y) メャンセル(N)                                                                        |   |

「設定する」を選択するとマスタデータの登録画面が表示されます。

ZeeM 会計で出力した勘定科目、補助科目、部門、取引先、税区分、業務グループのマス タファイルを画面上にドロップします。

| クレオ ZeeM会計マスタファ | ァイル読み込み - マスタ | ファイルの選択   |            | _          |       | × |
|-----------------|---------------|-----------|------------|------------|-------|---|
| -マスタファイル名<br>   |               |           |            |            | 参照(F) |   |
|                 |               |           |            |            |       |   |
|                 |               | アイルをここに   | . F ЦУЈ    |            | L.    |   |
|                 |               |           |            |            |       |   |
|                 | R.            | 」 < 戻る(J) | ▶ )次へ(K) > | <b>X</b> B | じる(C) |   |

データをドロップするとデータのファイル選択画面が表示されます。

画面上部にはドロップしたデータファイルが一覧で表示され、画面下部にマスタデータの プレビューが表示されます。複数のデータをドロップした場合は、選択したマスタファイ ルの内容がプレビュー画面に表示されます。

※補助科目は勘定科目を登録した後に、登録を行ってください。

ファイルー覧でチェックをつけたデータが登録の対象となるので、必要なデータにチェッ クをつけます。

| ァイル一覧― |               |        |         |          |       |          |
|--------|---------------|--------|---------|----------|-------|----------|
| 7(科日名称 | 一覧周囲定科日マスタリスト |        |         |          |       |          |
|        |               |        |         |          |       |          |
|        |               |        |         |          |       |          |
|        |               |        |         |          |       |          |
| スタ内容のプ | νέι-          |        |         |          |       |          |
| 定科目    | 勘定科目漢字名       | 科目設定名称 | 伝票      | 棚卸区分     |       | 債        |
| ード     | 勘定科目漢字略…      | 消費税コード | 予算      | 科目属性     |       | 債?       |
|        | 勘定科目英字名       | 消費税の説明 | 債務残高管理  | 変動比率     |       | 手        |
|        | 勘定科目英字略       | 科目区分   |         | 貸借       | 預貸区分  | 百;       |
|        | 経理規定メモ        |        |         | 科目種別     | 入出金   | <u> </u> |
| 000    | 資金諸□          | 現金     | 使用する    | 対象外      |       | 便        |
|        | 資金諸□          | 000    | 使用しない   | その他      |       | 便        |
|        |               | 対象外    | 残高管理しない | 0.000000 |       | 便        |
|        |               | 一般会計科目 |         | 借方       | その他現金 | 便        |
|        |               |        |         | 資産       | その他   | 便        |
| 011    | 店舗現金/直営       | 現金     | 使用する    | 対象外      |       | 便        |
|        | 店舗現金/直営       | 000    | 使用しない   | その他      |       | 便        |
|        |               | 対象外    | 残高管理しない | 0.000000 |       | 便        |
|        |               |        |         |          |       |          |

データファイルのチェックをつけ、「登録する」を選択すると確認画面が表示されるので、 「はい」を選択します。

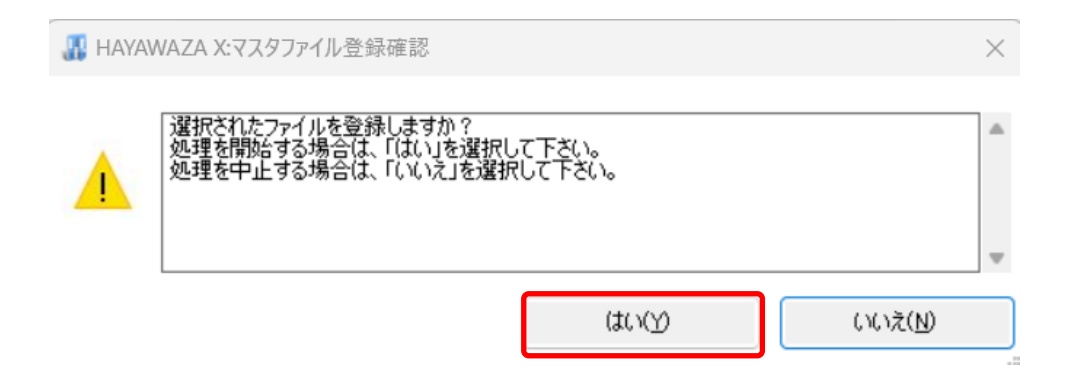

上記の画面で「はい」を選択すると、マスタファイルの登録が開始され、終了時に登録結 果が表示されます。

| 🐰 НАҮА | WAZA X:マスタファイル登録確認                                                | $\times$ |
|--------|-------------------------------------------------------------------|----------|
|        | マスタ登録を行います。登録ファイルは、以下の通りです。<br>科目名称一覧(登録件数:392件、更新件数:0件,エラー件数:0件) | ^        |
|        |                                                                   | -        |
|        | ОК                                                                |          |

上記の画面で「OK」をクリックするとマスタ登録が完了し、以下の画面が表示されます。

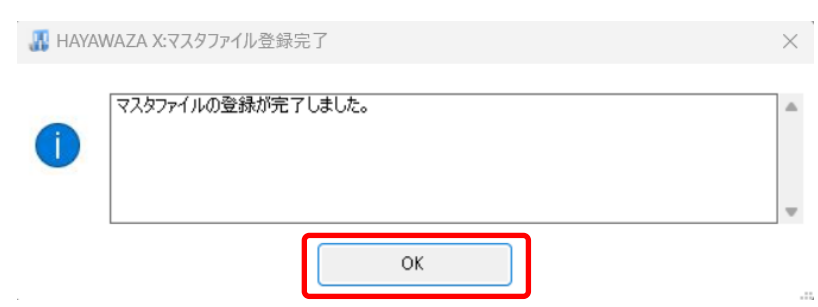

補助科目・部門・取引先・税区分、業務グループのマスタデータも同様に登録を行ってください。

すべてのマスタの登録が完了したら、パターンの登録・設定を行います。 ※詳しくはマニュアルを参照ください。

## 4. 取引先について

取引先マスタを登録すると、HAYAWAZA で取引先を出力することができます。

※HAYAWAZA 上では取引先の項目(列)がないため、代わりに摘要欄を取引先として扱います。

(1)パターン設定の際に借方摘要1~3、貸方摘要1~3の中からどれか1つを取引先として扱うかを決めていただき、元データの取引先の列(またはセル)を指定してください。

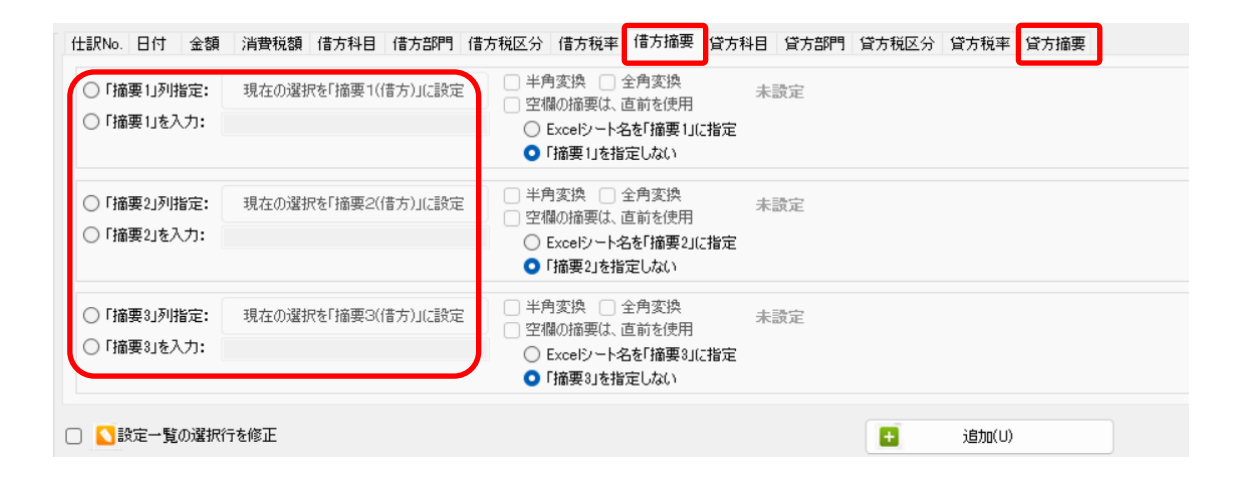

(2)「設定」→「取引先の管理」より、取引先として出力する摘要を設定します。

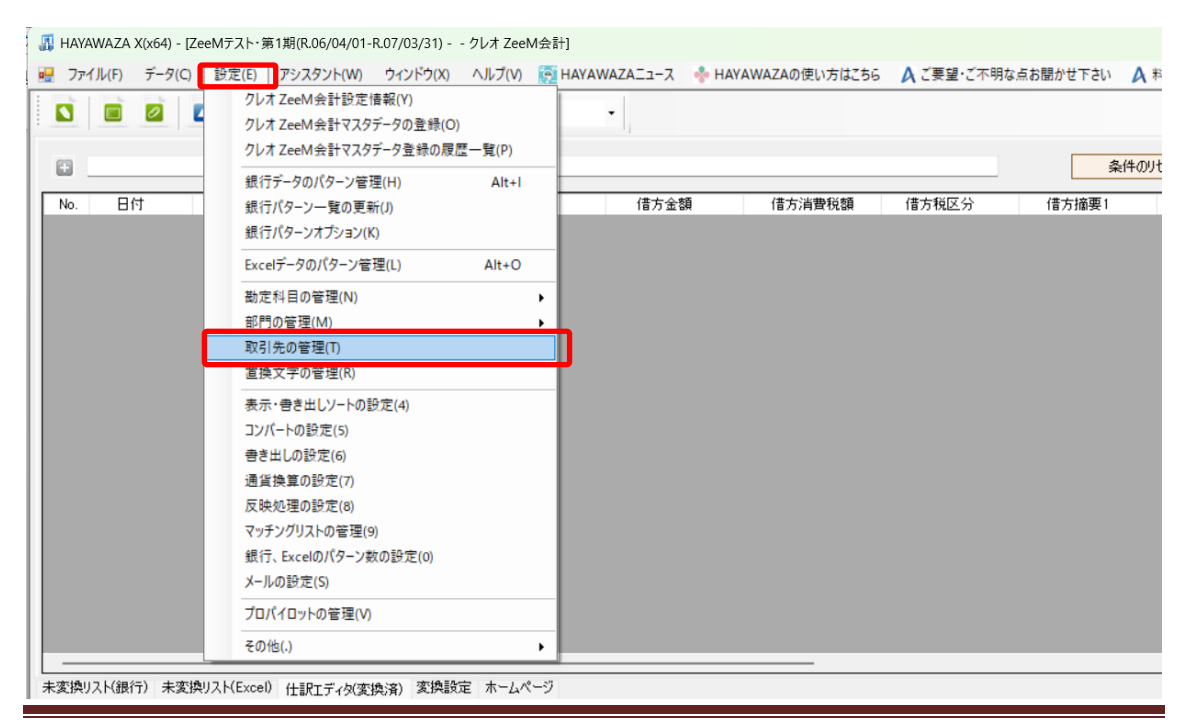

|                                               | —      |   | $\times$ |
|-----------------------------------------------|--------|---|----------|
| 取引先オプション                                      |        |   |          |
| 取引先オプション                                      |        |   |          |
| □「借方摘要1」を「取引先」として書き出しする □「貸方摘要1」を「取引先」として書    | 書き出しする | 5 |          |
| □「借方摘要2」を「取引先」として書き出しする □「貸方摘要2」を「取引先」として書    | 書き出しする | 5 |          |
| □「借方摘要3」を「取引先」として書き出しする    □「貸方摘要3」を「取引先」として書 | 書き出しする | 5 |          |
| 比較オプション<br>日空欄で区切った文字で取引先を                    | 検索しない  |   |          |
|                                               | 検索     |   |          |
| 取引先コード 取引先名(略称等) 名称等                          |        |   |          |
|                                               |        |   |          |
|                                               |        |   |          |
|                                               |        |   |          |
|                                               |        |   |          |
|                                               |        |   |          |
| 🚺 開ける                                         |        |   |          |

上記設定を行うと指定した摘要を取引先として扱い、取引先マスタとのマッチングが可能 になります。

取引先は基本的に自動でマッチングされます。

マッチングされない取引先に関しましては、手動での登録が必要となります。

取引先マッチングついては、別紙「取引先のマッチングについて」を参照してください。

## 5. 書き出し

ZeeM 会計版では自動連動は行われないので、HAYAWAZA でファイルを出力し、 ZeeM 会計で取り込み処理を行う必要が有ります。

仕訳エディタに全ての仕訳を反映させ、書き出しを選択すると、以下の画面が表示されま す。

この画面で書き出しオプションを設定することが出来ます。

| 書き出し件数                                                         | 書き出しの対象期間                                   |
|----------------------------------------------------------------|---------------------------------------------|
| 44 件                                                           | ☑ 現在の会計期間すべて選択 □ 会計期間外も対象とする                |
| 書ぎ出しテータオノンヨン<br>□ 仕訳エディタ検索結果を出力(未書き出し分)<br>□ すでに書き出された仕訳データを対象 | □ 対象期間を指定する 2024年 4月 1日 □▼ ~ 2025年 3月31日 □▼ |
| 出力後オプション                                                       | 摘要(借方側) 摘要(貸方側) 伝票メモ 付箋                     |
| 🗌 書き出しした仕訳を削除する                                                | 摘要(借方側)への書き出しオブション                          |
| □ ゴミ箱の仕訳を削除する                                                  | 🛃 借方摘要1 👘 🛃 貸方摘要1                           |
| 決修仕訳オプション                                                      | ✓ 借方摘要2 ✓ 貸方摘要2                             |
| _ 決修仕訳を出力する                                                    | ✓ 借万摘要3                                     |
| 業務グループオプション                                                    | 連結文字: 半角スペース ~                              |
| ~                                                              | 🕑 前後の空白を削除 🛛 連続する空白を空白に置換                   |
|                                                                | □ 連結文字の前後に摘要がない時、連結文字を使用しない                 |
|                                                                | □ 重複する摘要は出力しない                              |
|                                                                | □ パターン毎の書き出しを優先する                           |
|                                                                | まき出す(Y)     またい オル(N)                       |

※画面左上の書き出し件数には現在書き出し可能な仕訳件数が表示されています。

書き出しデータオプション

「仕訳エディタ検索結果を出力(未書き出し分)」:

書き出し可能な仕訳の内、現在仕訳エディタに表示されている仕訳のみを書き出す場合に チェックを入れます。

「すでに書き出された仕訳データを対象」:

ー度書き出し済みの仕訳データを再度書き出す場合にチェックをつけます。

| 4 R.06/04/01~R.07/03/31                                        | ×                                                                                                    |
|----------------------------------------------------------------|----------------------------------------------------------------------------------------------------|
| 書き出し件数<br>44 件                                                 | 書き出しの対象期間    現在の会計期間すべて選択                                                                              |
| 書き出しデータオブション<br>□ 仕訳エディタ検索結果を出力(未書き出し分)<br>□ すでに書き出された仕訳データを対象 | □ 対象期間を指定する 2024年 4月 1日 ■▼ ~ 2025年 3月31日 ■▼                                                            |
| 出力後オプション      書き出しした仕訳を削除する      ゴミ箱の仕訳を削除する                   | 摘要(借方側) 摘要(貸方側) 伝票メモ 付箋<br>摘要(借方側)への書き出しオプション<br>❷ 借方摘要1                                               |
| 決修仕訳オブション<br>決修仕訳を出力する                                         | <ul> <li>♥ 借方摘要2</li> <li>♥ 貸方摘要2</li> <li>♥ 貸方摘要3</li> <li>♥ 貸方摘要3</li> <li>連結文字: 半角スペース ∨</li> </ul> |
| ×#97/~7/17917                                                  | ✓ 前後の空白を削除 □ 連続する空白を空白に置換<br>□ 連結文字の前後に摘要がない時、連結文字を使用しない                                               |
|                                                                | <ul> <li>□ 重複する摘要は出力しない</li> <li>□ パターン毎の書き出しを優先する</li> </ul>                                          |
|                                                                | 書き出す(Y)   まやンセル(N)                                                                                     |

ー度書きだした仕訳を再度書き出す事も可能です。仕訳エディタに書き出したい仕訳を表示させ、書き出しデータオプションのチェックを両方つけることにより再度書き出しを行うことが出来ます。

・出力後オプション

「書き出しした仕訳を削除する」

仕訳の書き出しを行っても HAYAWAZA の中にデータが残っており、再度書き出しを行う事が出来ますがこちらのチェックを付けると書き出しと同時に仕訳を削除し、 HAYAWAZA にデータは残りません。

「ゴミ箱の仕訳を削除する」

ゴミ箱に隔離している仕訳を書き出しと同時に自動で削除します。

| 4 R.06/04/01~R.07/03/31                                         | X                                                                                                    |
|-----------------------------------------------------------------|----------------------------------------------------------------------------------------------------|
| 書き出し件数<br>44 件                                                  | 書き出しの対象期間                                                                                              |
| 書き出しデータオプション                                                    | □ 対象期間を指定する 2024年 4月 1日 ●▼ ~ 2025年 3月31日 ●▼                                                            |
| 出力後オプション <ul> <li>書き出しした仕訳を削除する</li> <li>ゴミ箱の仕訳を削除する</li> </ul> | 摘要(借方側) 摘要(貸方側) 伝票メモ 付箋<br>摘要(借方側)への書き出しオプション<br>✓ 借方摘要1 ✓ 貸方摘要1                                       |
| 決修仕訳オブション                                                       | <ul> <li>☑ 借方摘要2</li> <li>☑ 借方摘要3</li> <li>☑ 貸方摘要3</li> <li>☑ 貸方摘要3</li> <li>連結文字: 半角スペース ∨</li> </ul> |
|                                                                 | <ul> <li>☑ 前後の空白を削除</li> <li>□ 連続する空白を空白に置換</li> <li>□ 連結文字の前後に摘要がない時、連結文字を使用しない</li> </ul>            |
|                                                                 | <ul> <li>重複する摘要は出力しない</li> <li>パターン毎の書き出しを優先する</li> </ul>                                              |
|                                                                 | 書き出す(Y) チャンセル(N)                                                                                       |

#### ・決修仕訳オプション

すべての仕訳を決算仕訳として出力したい場合に設定します。

| 🏭 R.06/04/01~R.07/03/31                 | ×                                                                                                    |
|-----------------------------------------|----------------------------------------------------------------------------------------------------|
| 書き出し件数<br>44 <b>件</b>                   | 書き出しの対象期間<br><ul> <li>   現在の会計期間すべて選択    <li>   会計期間外も対象とする   </li> </li></ul>                       |
| 書き出しデータオプション                            | □ 対象期間を指定する 2024年 4月 1日 ● ~ 2025年 3月31日 ● ~                                                          |
| 出力後オプション<br>書き出しした仕訳を削除する   ゴミ箱の仕訳を削除する | 摘要(借方側) 摘要(貸方側) 伝票メモ 付箋<br>摘要(借方側)への書き出しオプション<br>【 借方摘要1 【 貸方摘要1                                     |
| 決修仕訳オプション<br>)決修仕訳を出力する                 | <ul> <li>✓ 借方摘要2</li> <li>✓ 貸方摘要2</li> <li>✓ 借方摘要3</li> <li>✓ 貸方摘要3</li> <li>連結文字: 半角スペース</li> </ul> |
| 業務グループオプション<br>                         | <ul> <li>■ 前後の空白を削除     □ 連続する空白を空白に置換     □ 連結文字の前後に摘要がない時、連結文字を使用しない     </li> </ul>               |
|                                         | 重複する摘要は出力しない     パターン毎の書き出しを優先する                                                                     |
|                                         | 書き出す(Y)   まき出す(Y)                                                                                    |

・業務グループオプション

出力したい業務グループの仕訳をプルダウンで選択できます。 ※選択しないと書き出すことができません。

| 業務グループオブション |   |
|-------------|---|
|             | ~ |
| 000.自動仕訳    |   |

・「摘要への書き出しオプション」

HAYAWAZA では摘要を借方・貸方でそれぞれ3つまで設定できますが ZeeM 会計の摘要は一つとなります。HAYAWAZAから出力する際は、6つの摘要を連結して出力します。

HAYAWAZA に入力されている摘要のうち、書き出す摘要を指定できます。 HAYAWAZA で入力されていてもここのチェックが外れている場合は出力されません。 摘要は「借方摘要1~3」、「貸方摘要1~3」の順に連結されます。

#### 書き出したい摘要にチェックをつけます。

| 書き出し件数          | 書き出しの対象期間                                   |
|-----------------|---------------------------------------------|
| 44              | 件 🛛 現在の会計期間すべて選択 🗌 会計期間外も対象とする              |
| 書き出しデータオプション    | □ 対象期間を指定する 2024年 4月 1日 ● ~ 2025年 3月31日 ● ~ |
| 出力後オプション        | 摘要(借方側) 摘要(貸方側) 伝票メモ 付箋                     |
| □ 書き出しした仕訳を削除する | 摘要(借方側)への書き出しオブション                          |
| □ ゴミ箱の仕訳を削除する   | 🕑 借方摘要1 🛛 🔽 貸方摘要1                           |
| 決修仕訳オプション       | ☑ 借方摘要2 ☑ 貸方摘要2                             |
| □ 決修仕訳を出力する     | ✓ 借方摘要3 ✓ 貸方摘要3                             |
| 業務グループオプション     | 連結文字: 半角スペース 〜                              |
|                 | ▽ 前後の空白を削除 □ 連続する空白を空白に置換                   |
|                 | □ 連結文字の前後に摘要がない時、連結文字を使用しない                 |
|                 | □ 重複する摘要は出力しない                              |
|                 | □ パターン毎の書き出しを優先する                           |
|                 |                                             |
|                 | 🔝 書き出す(Y) 🛛 🔀 キャンセル(N)                      |

※ZeeM 会計の摘要は全角60文字までとなります。それ以上の文字数の摘要は取込まれないため、ご注意ください。

「連結文字」

摘要と摘要を連結する文字を指定する事が出来ます。

以下のリストから指定します。

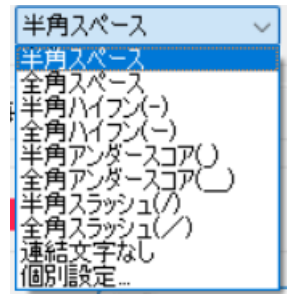

「前後の空白を削除」

摘要の空白を削除して書き出しを行います。

「連続する空白を空白に置換」 摘要を連結した際に、複数の空白を削除します。

「連結文字の前後に摘要がないとき、連結文字を使用しない」 摘要に入力がない場合は、連結文字が出力されないようにします。

| 4.06/04/01~R.07/03/31                                                                          | ×                                                                                                    |
|------------------------------------------------------------------------------------------------|----------------------------------------------------------------------------------------------------|
| 書き出し件数<br>44 <b>件</b>                                                                          | 書き出しの対象期間 <ul> <li> <li> 現在の会計期間すべて選択  </li> </li></ul>                                                                                  |
| <ul> <li>書き出しデータオプション</li> <li>□ 仕訳エディタ検索結果を出力(未書き出し分)</li> <li>□ すでに書き出された仕訳データを対象</li> </ul> | □ 対象期間を指定する 2024年 4月 1日 ■▼ ~ 2025年 3月31日 ■▼                                                                                              |
| 出力後オプション <ul> <li>書き出しした仕訳を削除する</li> <li>ゴミ箱の仕訳を削除する</li> </ul>                                | 摘要(借方側) 摘要(貸方側) 伝票メモ 付箋<br>摘要(借方側)への書き出しオプション<br>✓ 借方摘要1 ✓ 貸方摘要1                                                                         |
| 決修仕訳オプション                                                                                      | <ul> <li>✓ 借方摘要2</li> <li>✓ 貸方摘要2</li> <li>✓ 借方摘要3</li> <li>✓ 貸方摘要3</li> <li>連結文字: 半角スペース</li> </ul>                                     |
|                                                                                                | <ul> <li>         前後の空白を削除         〕 連続する空白を空白に置換         <ul> <li>             連結文字の前後に摘要がない時、連結文字を使用しない         </li></ul> </li> </ul> |
|                                                                                                | <ul> <li>重複する摘要は出力しない</li> <li>パターン毎の書き出しを優先する</li> </ul>                                                                                |
|                                                                                                | 書き出す(Y) チャンセル(N)                                                                                                    |

・「伝票メモ」への書き出しオプション

HAYAWAZA に入力されている摘要を伝票メモへ書き出すことが可能です。 出力したい摘要にチェックを入れてください。伝票メモは「借方摘要1~3」、「貸方摘要1 ~3」の順に連結されます。

| て選択 会計期間外も対象とする 2023年4月1日 □ ▼ ~ 2024年3月31日 □ ▼ |
|------------------------------------------------|
|                                                |
| さて(肌) 伝真えも は姿                                  |
| ロファック 17-39<br>1ブション<br>信方摘要1 ビビ 貸方摘要1         |
| 借方摘要2                                          |
|                                                |
| ない (優先する                                       |
|                                                |

#### •「付箋」

書き出した仕訳に付箋を付けることができます。

| 書き出しの対象期間                                   |
|---------------------------------------------|
| ☑ 現在の会計期間すべて選択 □ 会計期間外も対象とする                |
| □ 対象期間を指定する 2023年 4月 1日 □ ~ 2024年 3月31日 □ ~ |
| 摘要(借方側) 摘要(貸方側) 伝票メモ 付箋                     |
| 付箋オブション                                     |
| ○ なし ○ ■ ○ ■ ○ ■                            |
|                                             |
|                                             |
|                                             |
|                                             |
|                                             |
|                                             |
|                                             |
| ✓ バターン母の書き出しを優先する                           |
|                                             |
| □ 書き出す(Y) X キャンセル(N)                        |
|                                             |

詳しくはマニュアルの「書き出しの初期設定」をご確認ください。

書き出し画面で全ての設定を確認し、「書き出す」を選択すると以下のファイルの出力先を 選択する画面が表示されます。

| 📕 会計大将仕訳ファイルの保ィ                                         | <b>字先を選択して下さい</b> |                 |              |           | $\times$ |
|---------------------------------------------------------|-------------------|-----------------|--------------|-----------|----------|
| $\leftrightarrow$ $\rightarrow$ $\checkmark$ $\uparrow$ | ≪ 早業8データフォルダ >    | shared > output | ~ C          | outputの検索 | Q        |
| 整理▼ 新しいフォルダー                                            |                   |                 |              |           | ≣ • 👔    |
| Y 📮 PC                                                  | 名前                | ^               | 更新日時         | 種類        | サイズ      |
| > 🛄 Windows (C:)                                        |                   | 検索条件に           | ー致する項目はありません | 10        |          |
| <ul> <li>         ライブラリ     </li> </ul>                 |                   |                 |              |           |          |
| > 🧾 ドキュメント                                              |                   |                 |              |           |          |
| > <u> </u> ピクチャ                                         |                   |                 |              |           |          |
| > 🗾 ८न्त्र                                              |                   |                 |              |           |          |
| > <u>60</u> ミュージック                                      |                   |                 |              |           |          |
| . 🦾 Ain A                                               |                   |                 |              |           |          |
| ファイル名(N): 仕訳伝                                           | ≒票データ             |                 |              |           | ~        |
| ファイルの種類(T): csvファ                                       | イル(*.csv)         |                 |              |           | ~        |
| ▲ フォルダーの非表示                                             |                   |                 |              | 保存(S)     | キャンセル    |

保存先を選択し、「保存」を選択するとファイルの出力が行われます。 このときに出力ファイル名を変更することは可能です。

ファイルの書き出しが完了すると、以下の画面が表示されます。

| 🟭 HAYAN | NAZA X:ファイル出力完了                                             | $\times$ |
|---------|-------------------------------------------------------------|----------|
|         | 44件の仕訳テキストファイルを生成しました:<br>C:¥Users¥wh-de¥Desktop¥仕訳伝票データcsv | •        |
|         |                                                             |          |
|         | ок                                                          |          |

HAYAWAZA で作成した補助科目、部門がある場合は以下の画面が表示されます。 ※ZeeM 会計版の場合、HAYAWAZA で勘定科目・取引先・税区分の新規作成を行うことはできません。

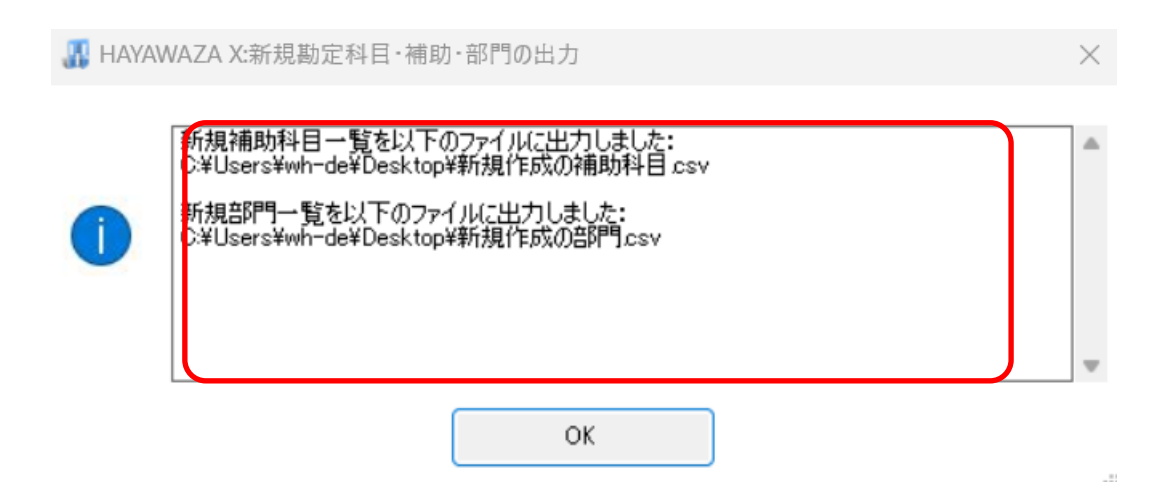

マスタの書き出しは一度事業所データを閉じて開き直さない限り毎回出力されます。

# 6. 仕訳データの取込

ZeeM 会計の「会計基本」から「システム連携」→「外部データ取込(貸借1行)」から取り 込みを行います。

マスタデータの書き出しが行われた場合は仕訳データを取り込む前にマスタデータを登録する必要が有ります。詳しくはマスタデータの登録を参照。

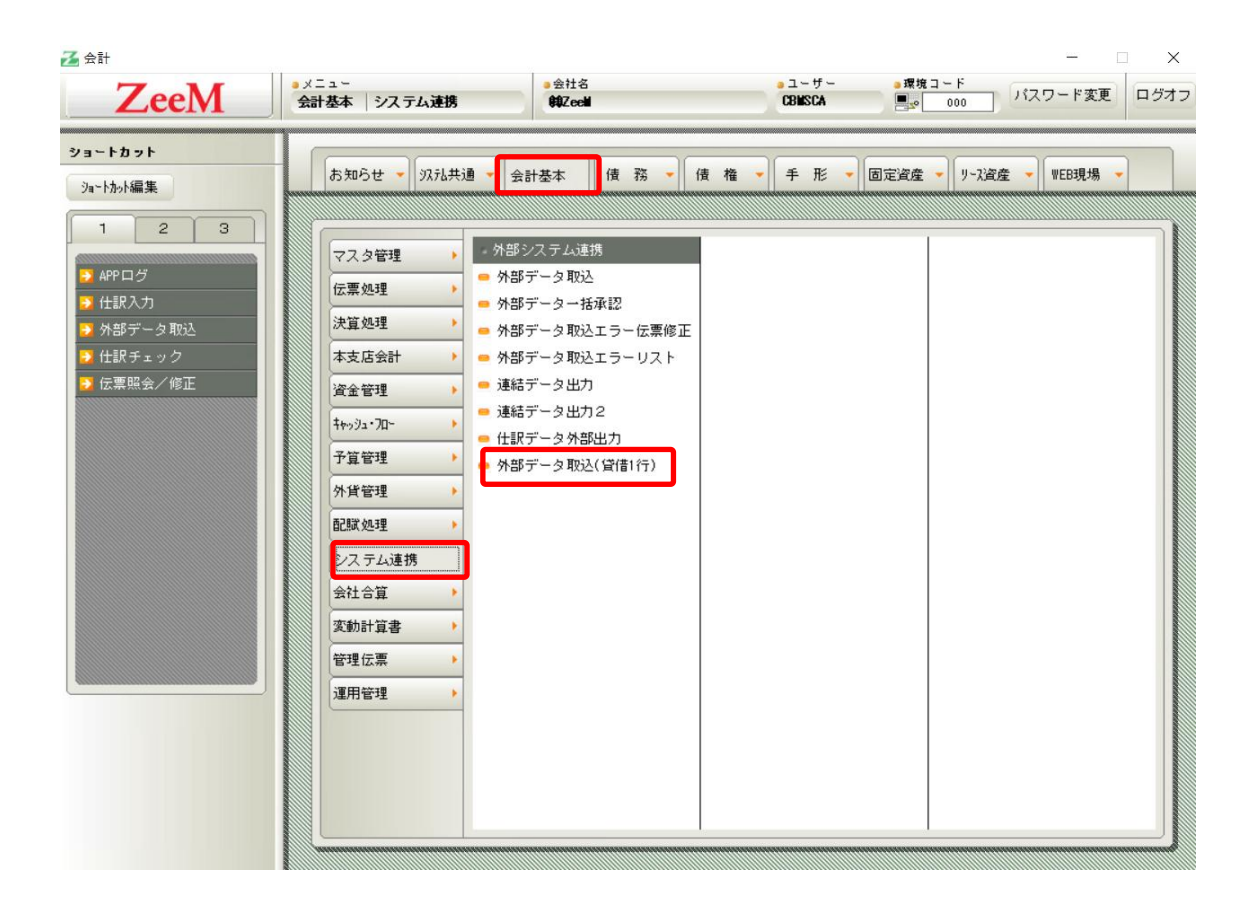

「外部データ取込(貸借1行)」を選択すると、以下の画面が表示されます。

| 外部         | 『データ取込(貸借1行) -                  |
|------------|---------------------------------|
| <u>د</u> ه | ライアントのファイルを使用する                 |
|            | 取り込みファイル                        |
|            | 『¥¥tsclient¥R¥仕訳データ 外部ファイル・csv" |
|            | ,<br>説明文                        |
|            |                                 |
|            | │<br>変換 ( ペク ― ^ )              |
|            | 夏洪ハメーン                          |
|            |                                 |
|            | 1件でもエラーがあった場合は全て取り込まない          |
| 0 4        | ーバーのファイルを使用する                   |
|            | ファイル名称                          |
| Г          | 削除                              |
|            | 說明文                             |
|            |                                 |
|            | 取り込みファイル名                       |
|            |                                 |
|            | 排他ファイル名                         |
|            |                                 |
|            | データフォルダ                         |
|            |                                 |
|            | バックアップフォルダ                      |
|            |                                 |
|            | 変換パターン                          |
|            |                                 |
|            | ▶ 1件でもエラーがあった場合は全て取り込まない        |
|            |                                 |
|            | 変換定義 スケシュール 実行 閉じる              |

「参照」から取込むファイルを指定したら、「実行」を選択します。 選択するとインポート処理が開始されます。 仕訳日記帳等でご確認ください。

※HAYAWAZAから、新規作成した勘定科目・補助科目・部門・取引先のマスタデータが出力されている場合は先に取込を行ってから仕訳データの取込処理を行ってください。 詳しくは「7.マスタデータの登録」を参照。

## 7. マスタデータの登録

マスタデータの書き出しが行われた場合は仕訳データを取り込む前にマスタデータを登録 する必要が有ります。

※マスタデータの登録を行わずに仕訳データの取込を行うと、入力した補助・部門がエラーとなり取込ができませんのでご注意ください。

マスタデータの登録は「会計基本」から「運用管理」→「マスタデータ取込」から行います。

| ZeeM                                                                                                    | ● Xニュー<br>会計基本 選用管理                                                                                                    | ● 会社名<br>\$\$Zee#                    | a ユーザー<br>CBMSCA  | ー X<br>環境コード<br>■☆ 000 パスワード変更 ログオフ |
|----------------------------------------------------------------------------------------------------|----------------------------------------------------------------------------------------------------|--------------------------------------|-------------------|-------------------------------------|
| ショートカット         ショートカット編集         1       2         ・       APPログ         ・       APPログ         ・       APPログ         ・       APPログ         ・       APPログ         ・       APPログ         ・       ケタ取込         ・       仕訳チェック         ・       伝票照会/修正 | お知らせ マ 次元共通<br>マスタ管理 )<br>伝票処理 )<br>本支店会計 )<br>資金管理 )<br>社の2・70-<br>子算管理 )<br>外貨管理 )<br>公子ム連携 )<br>会社合算 )<br>変動計算書 )<br>管理伝票 )<br>運用管理 | 会計基本     復務。(億)                 日 管理 | 権 - ( 手 形 - ) ( ) | 定道産 、 リーズ道産 、 WEB現場 、               |

マスタ取込画面が表示されるので、登録したいマスタをプルダウンから選択し「実行」を 選択します。

| マスタ取込   |           | _ × |
|---------|-----------|-----|
| システム種別: | GL 会計基本 ▼ |     |
| マスタ選択:  | 取引先マスタ    | •   |
|         |           |     |
| ヘルプ     | 実行        | 閉じる |
|         |           |     |

プルダウンから選択可能なマスタファイルは以下となります。

| 勘定科目マスタ    |  |
|------------|--|
| 補助科目マスタ    |  |
| 部門マスターの    |  |
| マグメントマスタ   |  |
| 取引先マスター    |  |
| 従業員マスタ     |  |
| 銀行・銀行支店マスタ |  |
| ユーサマスタ     |  |

「実行」を選択すると、以下の画面が表示されます。

| 取引先マスタ取込                                               | _ ×                       |
|--------------------------------------------------------|---------------------------|
| <ul> <li>クライアントのファイルを使用する</li> <li>取り込みファイル</li> </ul> |                           |
| ″¥¥tsclient¥R¥取引先マスタ.csv″                              | 参照                        |
|                                                        |                           |
| 変換パター^)                                                |                           |
|                                                        | •                         |
|                                                        |                           |
| ○ サーバーのファイルを使用する                                       |                           |
| ファイル名称                                                 |                           |
|                                                        | ───────────────────────── |
|                                                        |                           |
| 取り込みファイル名                                              |                           |
|                                                        |                           |
| 排他ファイル名                                                |                           |
| ー<br>データフォルダ                                           |                           |
|                                                        |                           |
| バックアップフォルダ                                             |                           |
| 変換パターン                                                 |                           |
| RPA                                                    | <b>Y</b>                  |
|                                                        |                           |
|                                                        |                           |
| 変換定義 スケジュール 実行                                         | 閉じる                       |

「参照」から取込むファイルを指定したら、「実行」を選択します。 以上でマスタファイルの取込は完了となります。 同様に他のマスタファイルの取込を行ってください。